Como gerar impressão de etiqueta na contingência do coleta Móvel

- P Teste Ti Imagem 1883916 Aberto por Karen Cristina Peruchi Rome \_ 8 × Prontuário Links Lista de tarefas Opções Ajuda Tarefa Editar Visualizar Paciente 🎼 CareCompass 🖃 Message Center 🖕 Lista de Pacientes 🎿 Atribuição de equipe 🎆 Painel de Alta 🌇 Medidas de Qualidade 🧇 Cardiovascular 🌇 Ajuda Rapida 🖕 🕄 🔃 to date 🍃 🕄 Dose Extra - OP Asisti 🔞 Dose Extra / Etquetas 🕲 Coleta Movel 🕲 Medicapões e Calculos 🕲 Diluição de Medicamentos 🕲 GDoc Web 🖕 🔀 Destracar 🎬 Suipender 🕮 Suir 📋 Calculadora 🎬 Formularios 🎟 Administração de medicações 🍆 Localização temporaria 🔩 Comunicar e 🍙 Solicitação de prontuario 🕂 Adicionar e 😩 Menu AP e 💽 Howare 😜 Coleta de am dio 🗸 🔍 Teste Ti Imagem 🛛 🛛 👉 Listar 🔿 🎢 Recente 🗸 🔤 do ep Teste Ti Imagem Alergias: NOVALGINA PRT:1883916 Epi Peso Medicação:65 kg Médico:Riguel Jun Inaoka Diagnóstico:Asma não-alérgica | Data Prov. Alta: Local:CP5B Centro de Parto; CP02; 1 Idade:48 Ano(s) Sexo:Feminino Precaução: Via Aérea Difícil:\* Não documentada Convênio:Departamento (Interdepto) -Ressuscitação: no: 235729691Admissão; 14/jul/2017 07:36 Alta:<Não - Data de alta>] Menu 🗇 Tela inteira 🛛 🥭 0 minutes at Visualização UTI 1 Atividades / Interncões da-feira 15 maio 2017 23:59:00 BRT - segunda-feira 17 julho 2017 16:57:00 | Ges<mark>Atividades / Intervenções</mark>h<sup>ent...</sup> Visualiz. Interativa/Bal. Hidrico em Prescrições + Adici... Lista de Medicações + Adici... Alergias + Adici... s Descrição da tarefa Detalhes da prescrição exibicão não retornaran O intervalo e os filtros selecionados para esta es Alergias Históricos Notas Formulários Preenchidos entação 🕂 Adici... Revisão dos resultados Resumo da Administração de Med.. mações do Paciente PROD KARENCPR 22 agosto 2017 11:06 BRT 🚳 💁 🧔 🌔 📜 🕼 🏩 🍕 🖧 🎯 🖳 🗤 🔹 🖉 🙆 🖉 🙆 🚱 🖉
- 1. Em Menu , clicar em Atividades / Intervenções

2. Abre a tela, clicar na aba coleta pela enfermagem.

| estaca                     | r 🏙 Suspender 📲                 | Sair 🛅 Calculadora                    | Formulários                                                                                                    | cões 👆 Localização temporária                                       | Comunicar •               | )<br>Solicitação de prontuário 🔸 Adicionar 👻 🔒 🕅                     | lenu AP 👻 🕞 iAware 🐞 Coleta                                    | de amostras                 |
|----------------------------|---------------------------------|---------------------------------------|----------------------------------------------------------------------------------------------------|---------------------------------------------------------------------|---------------------------|----------------------------------------------------------------------|----------------------------------------------------------------|-----------------------------|
| e Ti I                     | magem 🛛                         | carcanaera                            | ronnatarios <b>ma</b> s tarinistração de incarco                                                                                                    | yees 😝 cormayao ceriporana                                          |                           |                                                                      | istar                                                          | episódio 🔹                  |
| e Ti Ir<br>ias: N<br>88391 | magem<br>OVALGINA<br>6 Episódio | Ressuscita<br>b: 23572969 Admissão: : | Idade:48 Ano(s) Sexo:Fe<br>ição:<br>14/jul/2017 07:36 Alta: <não -="" .<="" data="" de="" th=""><th>eminino Peso Medicação<br/>Diagnóstico:As<br/>alta&gt;] Data Prov. Alta:</th><th>:65 kg<br/>ma não-alérgica</th><th>Médico:Riguel Jun Inaoka<br/> <br/>Local:CP5B Centro de Parto; CP02; 1</th><th>Precaução:<br/>Via Aérea Difícil:* Não<br/>Convênio:Departamento</th><th>documentada<br/>(Interdepto)</th></não> | eminino Peso Medicação<br>Diagnóstico:As<br>alta>] Data Prov. Alta: | :65 kg<br>ma não-alérgica | Médico:Riguel Jun Inaoka<br> <br>Local:CP5B Centro de Parto; CP02; 1 | Precaução:<br>Via Aérea Difícil:* Não<br>Convênio:Departamento | documentada<br>(Interdepto) |
| >                          | 🔹 者 Ativid                      | ades / Intervenções                   |                                                                                                    |                                                                     |                           |                                                                      | 🖽 Tela inteira                                                 | 2 0 minutes                 |
| 18                         | 0 🖆 🛍 📖                         |                                       |                                                                                                    |                                                                     |                           |                                                                      |                                                                |                             |
|                            |                                 |                                       | terça-feira 22                                                                                                    | agosto 2017 00:00:00 BRT - qua                                      | rta-feira 23 agosto       | 2017 16:57:00 BRT                                                    |                                                                |                             |
| Tarefa                     | s da Enfermagen                 | Coleta pela Enfermagen                | n                                                                                                    |                                                                     |                           |                                                                      |                                                                |                             |
| Resulta                    | ados da pesquis                 |                                       | ·· [                                                                                                    |                                                                     |                           |                                                                      |                                                                |                             |
|                            | Status da tarefa                | Data e hora agendadas                 | Descrição da tarefa                                                                                                    |                                                                     | Resposta exigida          | Detalhes da prescrição                                               |                                                                |                             |
|                            | Pendente                        | 22/ago/2017 11:05 BRT                 | Necessário coletar: 1 EDTA/Roxo Volume<br>17-234-03512 A                                                                                                    | 5,00 mL, número de registro                                         |                           |                                                                      |                                                                |                             |
| <b>1</b> 1                 | Vencida                         | 20/jul/2017 09:21 BRT                 | Necessário coletar: 1 Petri ou M.Carv Volu                                                                                                    | me 1,00 Cada, número de registro                                    |                           |                                                                      |                                                                |                             |
| <b>1</b> 11                | Vencida                         | 27/jul/2017 13:44 BRT                 | Necessário coletar: 1 Seco/Marrom Volum<br>17-208-05013 A                                                                                                    | e 4,90 mL, número de registro                                       |                           |                                                                      |                                                                |                             |
| <b>1</b> 1                 | Vencida                         | 27/jul/2017 13:46 BRT                 | Necessário coletar: 1 Seco/Marrom Volum<br>17-208-05029 A                                                                                                    | e 4,90 mL, número de registro                                       |                           |                                                                      |                                                                |                             |
| <b>9</b> 37                | Vencida                         | 27/jul/2017 13:48 BRT                 | Necessário coletar: 1 Seco/Marrom Volum<br>17-208-05031 A                                                                                                    | e 4,90 mL, número de registro                                       |                           |                                                                      |                                                                |                             |
|                            |                                 |                                       |                                                                                                    |                                                                     |                           |                                                                      |                                                                |                             |
|                            |                                 |                                       |                                                                                                    |                                                                     |                           |                                                                      |                                                                |                             |
|                            |                                 |                                       |                                                                                                    |                                                                     |                           |                                                                      |                                                                |                             |
|                            |                                 |                                       |                                                                                                    |                                                                     |                           |                                                                      |                                                                |                             |
|                            |                                 |                                       |                                                                                                    |                                                                     |                           |                                                                      |                                                                |                             |

3. Na barra cinza, ajustar o filtro de data para a pesquisa.

Apresenta os exames a serem coletados

| PT                | este Ti l          | Imagem - 1883916#   | Aberto por Karen Cristina P | eruchi Romeiro                                                                                                    |                                          |                             |                                 |                  |                                      | _ 8 X                |  |
|-------------------|--------------------|---------------------|-----------------------------|----------------------------------------------------------------------------------------------------|------------------------------------------|-----------------------------|---------------------------------|------------------|--------------------------------------|----------------------|--|
| Tar               | efa E              | ditar Visualizar    | Paciente Prontuário L       | inks Lista de tarefas Opções Ajuda                                                                                                    |                                          |                             |                                 |                  |                                      |                      |  |
| 1                 | CareCo             | ompass 🖃 Messag     | e Center   Lista de Pacier  | ntes 🞎 Atribuição de equipe 🌃 Painel d                                                                                                    | e Alta 🎬 Medidas de Qualidade            | 🧡 Cardiovascular            | 🎬 Ajuda Rapida 🖕 🤅 🕄 Up to d    | ate 🖕            |                                      |                      |  |
| i 🔾               | Dose E             | xtra - OPAssist 📆   | Dose Extra / Etiquetas 🔞    | Coleta Móvel 🜊 Medicações e Cálculos 🌘                                                                                                    | 🖏 Diluição de Medicamentos 戟             | GDoc Web 🝦                  |                                 |                  |                                      |                      |  |
| : 🖭               | Destaci            | ar 🇱 Suspender 🖠    | 🖡 Sair 📋 Calculadora  🍟     | Formulários 💵 Administração de medic                                                                                                    | ações ᡖ Localização temporária           | 🔄 Comunicar 👻               | 🗎 Solicitação de prontuário 🕂 A | dicionar 👻 🔒 Men | u AP 👻 💽 iAware 🐞 Cole               | ta de amostras 🤤     |  |
| Teste Ti Imagem 🛛 |                    |                     |                             |                                                                                                    |                                          |                             |                                 |                  |                                      |                      |  |
| Tes<br>Alei       | te Ti I<br>gias: I | lmagem<br>NOVALGINA | Ressuscita                  | Idade:48 Ano(s) Sexo:F<br>cão:                                                                                                    | eminino Peso Medicação<br>Diagnóstico:As | o:65 kg<br>:ma não-alérgica | Médico:Riguel Jun Ina<br>I      | ioka             | Precaução:<br>Via Aérea Difícil:* Nã | o documentada        |  |
| PRT               | 18839              | 16 Episódi          | io: 23572969[Admissão:      | ,<br>14/jul/2017 07:36 Alta: <não -="" data="" de<="" td=""><td>alta&gt;] Data Prov. Alta:</td><td></td><td>Local:CP5B Centro de</td><td>Parto; CP02; 1</td><td>Convênio:Departamen</td><td>to (Interdepto)</td></não> | alta>] Data Prov. Alta:                  |                             | Local:CP5B Centro de            | Parto; CP02; 1   | Convênio:Departamen                  | to (Interdepto)      |  |
| Ne                | < >                | 🔹 者 🔥 Ativid        | dades / Intervenções        |                                                                                                    |                                          |                             |                                 |                  | [¤] Tela inteira                     | ₽ 0 minutes atrás    |  |
| Ę                 | 10                 | 3 12 1 1 1          | )                           |                                                                                                    |                                          |                             |                                 |                  |                                      |                      |  |
|                   |                    |                     |                             | torca faira 20                                                                                                    | 2 agorto 2017 00:00:00 PPT - au          | arta faira 22 agort         | o 2017 16:57:00 PPT             |                  |                                      |                      |  |
|                   | -                  |                     | 1                           | terça-ten a 22                                                                                                    | 2 agosto 2017 00.00.00 Biti - qui        | n ta-rena 25 agosti         | 0 2017 10.37.00 BK1             |                  |                                      |                      |  |
|                   | Taref              | as da Enfermagem    | Coleta pela Enfermagen      |                                                                                                    |                                          |                             |                                 |                  |                                      |                      |  |
|                   | Resul              | tados da pesquisa   |                             |                                                                                                    |                                          |                             |                                 |                  |                                      |                      |  |
|                   |                    | Status da tarefa    | Data e hora agendadas       | Descrição da tarefa                                                                                                    |                                          | Resposta exigida            | Detalhes da prescrição          |                  |                                      |                      |  |
|                   |                    | Pendente            | 22/ago/2017 11:05 BR1       | 17-234-03512 A                                                                                                    | 5,00 mL, número de registro              |                             |                                 |                  |                                      |                      |  |
|                   | <b>1</b> 17        | Vencida             | 20/jul/2017 09:21 BRT       | Necessário coletar: 1 Petri ou M.Carv Vol<br>17-201-03067 A                                                                                                    | ume 1,00 Cada, número de registr         | D                           |                                 |                  |                                      |                      |  |
|                   | æ                  | Vencida             | 27/jul/2017 13:44 BRT       | Necessário coletar: 1 Seco/Marrom Volur<br>17-208-05013 A                                                                                                    | me 4,90 mL, número de registro           |                             |                                 |                  |                                      |                      |  |
|                   | Ħ                  | Vencida             | 27/jul/2017 13:46 BRT       | Necessário coletar: 1 Seco/Marrom Volur<br>17-208-05029 A                                                                                                    | me 4,90 mL, número de registro           |                             |                                 |                  |                                      |                      |  |
|                   | <b>H</b>           | Vencida             | 27/jul/2017 13:48 BRT       | Necessário coletar: 1 Seco/Marrom Volur<br>17-208-05031 A                                                                                                    | me 4,90 mL, número de registro           |                             |                                 |                  |                                      |                      |  |
|                   |                    |                     |                             |                                                                                                    |                                          |                             |                                 |                  |                                      |                      |  |
|                   |                    |                     |                             |                                                                                                    |                                          |                             |                                 |                  |                                      |                      |  |
|                   |                    |                     |                             |                                                                                                    |                                          |                             |                                 |                  |                                      |                      |  |
|                   |                    |                     |                             |                                                                                                    |                                          |                             |                                 |                  |                                      |                      |  |
|                   |                    |                     |                             |                                                                                                    |                                          |                             |                                 |                  |                                      |                      |  |
|                   |                    |                     |                             |                                                                                                    |                                          |                             |                                 |                  |                                      |                      |  |
|                   |                    |                     |                             |                                                                                                    |                                          |                             |                                 |                  | PROD KARENCPR 22                     | gosto 2017 11:07 BRT |  |
| 6                 | )                  | <u>e</u>            | 2                           | 🕼 🚺 😭                                                                                                    | S. 🖄 🎯                                   |                             | 🤘 🖉 😉 😂 🍥 🖡                     | ) 🐌 🛃 🤝 🛤        | 🔷 🛄 🖪 🖹 🗎                            | 11:07<br>22/08/2017  |  |

- 4. Clicar sobre o rotulo do pedido com o botão esquerdo abre a tela para geração de etiqueta.
- 5. No canto superior direito clicar no ícone da impressora selecionar a opção desejada

| P    | Teste Ti In | nagem - 1883916   | Aberto   | Detalhes da coleta                              |                                  | _ <b>_</b> ×                             | _ <u> ×</u>                         |
|------|-------------|-------------------|----------|-------------------------------------------------|----------------------------------|------------------------------------------|-------------------------------------|
| Tar  | efa Edi     | itar Visualizar   | Pacien   | Imagem Teste Ti                                 | Espising 49 Apold) (18/fau/1960) | Localização: CDSR Contro do Parto CD02 1 |                                     |
| 1    | CareCon     | npass 🖃 Messag    | je Cente | DPT- 1997016                                    | NP do eniródio: 22572060         |                                          |                                     |
|      | Dose Ext    | ra - OP Assist 😋  | Dose E   | Peso não encontrado                             |                                  |                                          |                                     |
| : 🤔  | Destacar    | Suspender 🖠       | Sair     | 🕅 Parana das 🛛 🏠 Nija antistada                 |                                  | Barl S. Marineter state                  | iAware 🍋 Coleta de amostras 🦕       |
| Tes  | ste Ti I    | magem 🛛 🗙         |          | Nao coletado                                    |                                  | G • W • • • • • • • • • • • • • • • • •  | Recente → № do episódio → Q         |
| Tes  | te Ti Ir    | nagem<br>OVALGINA |          | Pesquisa de Fungos em Tecidos (Pesquisa de Fung | os em Pele)                      | Imprimir todas as etiquetas              | ão:<br>es Difícil:* Não documentada |
| PRT  | :188391     | 6 Episóc          | lio: 235 | Petri ou M.Carv 1 Cada                          |                                  | Imprimir todas as requisições            | io:Departamento (Interdepto)        |
| ŝ    |             | - 🔒 Ativi         | idades   | Hemograma com Plaquetas                         |                                  | 17-234-03512                             | 🖽 Tela inteira 🛛 🍣 0 minutes atrás  |
| 5    | r ⊗         |                   | Į.       | EDTA/Roxo 5 mL - NÃO centrifugar                |                                  | 11:05 BRT                                |                                     |
|      |             |                   |          | Dosagem de Potássio                             |                                  | 17-208-05029                             |                                     |
|      | Tarefas     | s da Enfermagem   | Colet    | Seco/Marrom 4,9 mL                              |                                  | 27/jul/1713:46 BRT                       |                                     |
|      | Resulta     | ados da pesquisa  |          | Dosagem de Potássio                             |                                  | 17-208-05031                             |                                     |
|      |             | Status da tarefa  | n Data   | Seco/Marrom 4,9 mL                              |                                  | 27/jul/1713:48 BRT                       |                                     |
|      |             | Pendente          | 22/a     | Dosagem de Potássio                             |                                  | 17-208-05013                             |                                     |
|      | <b>*H</b>   | Vencida           | 20/ji    | Seco/Marrom 4,9 mL                              |                                  | 27/jul/1713:44 BRT                       |                                     |
|      | <b>11</b>   | Vencida           | 27/ju    |                                                 |                                  |                                          |                                     |
|      | <b>10</b>   | Vencida           | 27/ju    |                                                 |                                  |                                          |                                     |
|      | <b>1</b> 1  | Vencida           | 27/ju    |                                                 |                                  |                                          |                                     |
|      |             |                   |          |                                                 |                                  |                                          |                                     |
|      |             |                   |          |                                                 |                                  |                                          |                                     |
|      |             |                   |          |                                                 |                                  |                                          |                                     |
|      |             |                   |          |                                                 |                                  |                                          |                                     |
|      |             |                   |          | 5 coletas restantes                             |                                  | Assinar Fechar                           |                                     |
| Recu | perando     | formulários de pr | ontuáric |                                                 |                                  |                                          | KARENCPR 22 agosto 2017 11:09 BRT   |
| 6    |             | <u>o</u>          | 6        | ) 🚺 🌒 🚞 🚺                                       | S 📧 🎯 💌 💌                        | U al 🕼 📀 🔗 🕘 🐌 🖾 🛷 📕 🔅 💭                 | N H R 0 0 11:09<br>22/08/2017       |

6. **<u>Finalizar o processo da coleta</u>**, clicar no rótulo, abre as opções para escolha.

| Рт                                   | este Ti Im          | iagem - 1883916 | Aberto    | Detalhes da coleta                      |                                  |                                          | x _ = ×                           |
|--------------------------------------|---------------------|-----------------|-----------|-----------------------------------------|----------------------------------|------------------------------------------|-----------------------------------|
| Tar                                  | efa Edit            | tar Visualizar  | Pacien    | Income Tota Ti                          |                                  |                                          |                                   |
| 1                                    | CareCom             | pass 🖃 Messa    | ge Cente  | Imagem, Teste II                        | Feminino 48 Ano(s) (18/fev/1969) | Localização: CP5B Centro de Parto CP02 1 |                                   |
| 🔅 😋 Dose Extra - OP Assist 😋 Dose Ex |                     |                 | Dose E    | PRT: 1883916                            | № do episódio: 23572969          | CPF: 766.445.773-42                      |                                   |
| : 🖭                                  | Destacar            | Suspender :     | Sair      | Peso não encontrado                     |                                  |                                          | iAware 🐞 Coleta de amostras 🧋     |
| Tes                                  | Teste Ti Imagem 🛛 🛛 |                 |           | î Reagendar 🛛 🔨 Não coletado            |                                  | 👌 🔹 🚏 🧟 0 minutos atrás                  | Recente → Nº do episódio → Q      |
| Teste Ti Imagem                      |                     |                 |           | Pesquisa de Fungos em Tecidos (Pesquisa | de Fungos em Pele)               |                                          | an Difficilut Nije desumentede    |
| PRT                                  | 1883916             | Episó           | dio: 235  | Petri ou M.Carv 1 Cada                  |                                  | 20/jul/17 9:21 RT                        | Coletado pto)                     |
| Ň                                    | < ≻                 | - 者 Ativ        | idades    | Hemograma com Plaquetas                 |                                  | 17-234-0351 🤸                            | Não coletado nutes al ás          |
| 2                                    | $\vee \otimes$      |                 | Ð         | EDTA/Roxo 5 mL - NÃO centrifugar        |                                  | 11:05 BRT                                | Kedelinir                         |
|                                      |                     |                 |           | Dosagem de Potássio                     |                                  | 17-208-0502                              | Método da coleta                  |
|                                      | Tarefas             | da Enfermagem   | Colet     | Seco/Marrom 4,9 mL                      |                                  | 27/jul/17 13:46 BRT                      | Adicionar comentário              |
|                                      | Resulta             | dos da nesquisa | cole      | Dosagem de Potássio                     |                                  | 17-208-0503                              | Coleta parcial                    |
|                                      |                     | Status da taref | a Data    | Seco/Marrom 4.9 ml                      |                                  | 27/jul/17 13:48 BRT                      | Imprimir +                        |
|                                      |                     | Pendente        | 22/a      | Deserve de Betferle                     |                                  | 17 208 05012                             |                                   |
|                                      | 39                  | Vencida         | 20/ji     |                                         |                                  | 27.6ut/17.12u44.80T                      |                                   |
|                                      | 246                 | Vencida         | 27/ju     | Seco/Marrom 4,9 mL                      |                                  | 27/30/17 13:44 DK1                       |                                   |
|                                      | 10                  | Vencida         | 27/in     |                                         |                                  |                                          |                                   |
|                                      | 19                  | venciua         | 27/30     |                                         |                                  |                                          |                                   |
|                                      | <b>*6</b> °         | Vencida         | 27/ju     |                                         |                                  |                                          |                                   |
|                                      |                     |                 |           |                                         |                                  |                                          |                                   |
|                                      |                     |                 |           |                                         |                                  |                                          |                                   |
|                                      |                     |                 |           |                                         |                                  |                                          |                                   |
|                                      |                     |                 |           |                                         |                                  |                                          |                                   |
|                                      |                     |                 |           |                                         |                                  |                                          |                                   |
|                                      |                     |                 |           | 5 coletas restantes                     |                                  | Assinar Fechar                           |                                   |
| Recu                                 | oerando f           | ormulários de p | rontuário |                                         |                                  | · · · · · · · · · · · · · · · · · · ·    | KARENCPR 22 agosto 2017 11:08 BRT |
|                                      |                     | <b>1</b>        | 6         |                                         |                                  | u 🗤 💿 🛇 🚳 🔳 🐚 🖾 📈 🖉                      |                                   |